# Foxboro I/A APC Configuration Tips

David Johnson Director of BD DCS & Process Industries EOSYS

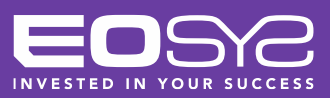

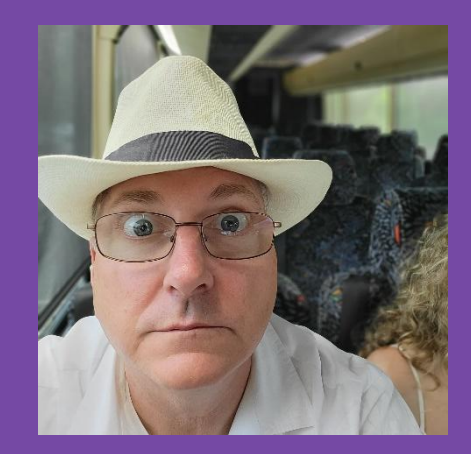

### **David Johnson** Director of BD DCS & Process Industries

EOSYS

## **Using Supervisory Setpoint Control**

- Became usable by humans once auto-acknowledge was added
- You don't "HAVE" to have APC, but you can't connect the SUP\_IN parameter
- PID has 2 options
  - Manipulate the Setpoint, or
  - Manipulate the Output
- AOUT has 1 option
  - Manipulate the Output
- Tremendous possibilities w/built-in Bumpless transfers

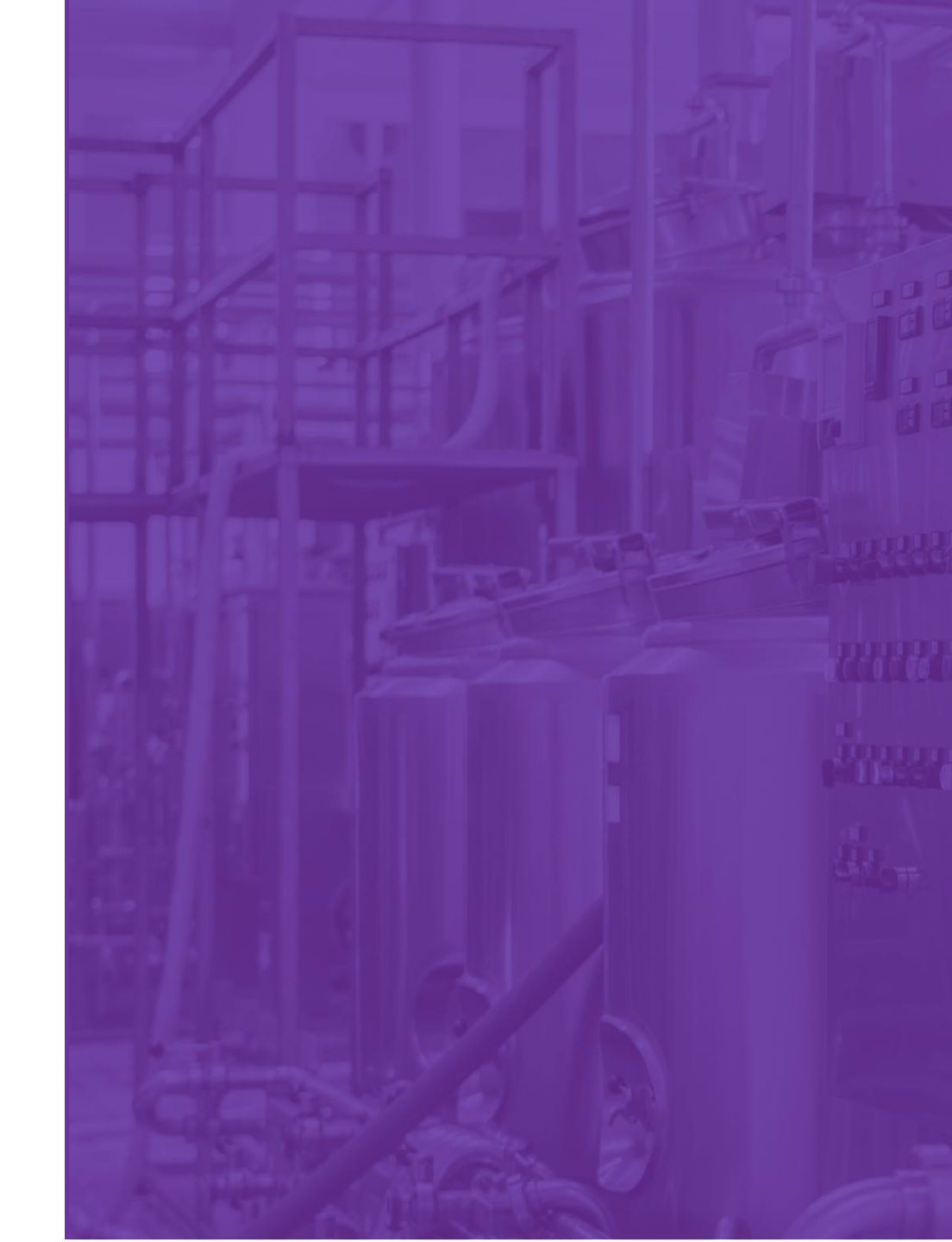

## SSC Adds 2 "New" PIDA Modes

- 1. Manual
- 2. Automatic w Local Setpoint
- 3. Automatic w Remote Setpoint
- 4. Automatic w Supervisory Setpoint
- 5. Tracking w AOUT in Manual
- 6. Tracking w AOUT in Supervisory Control

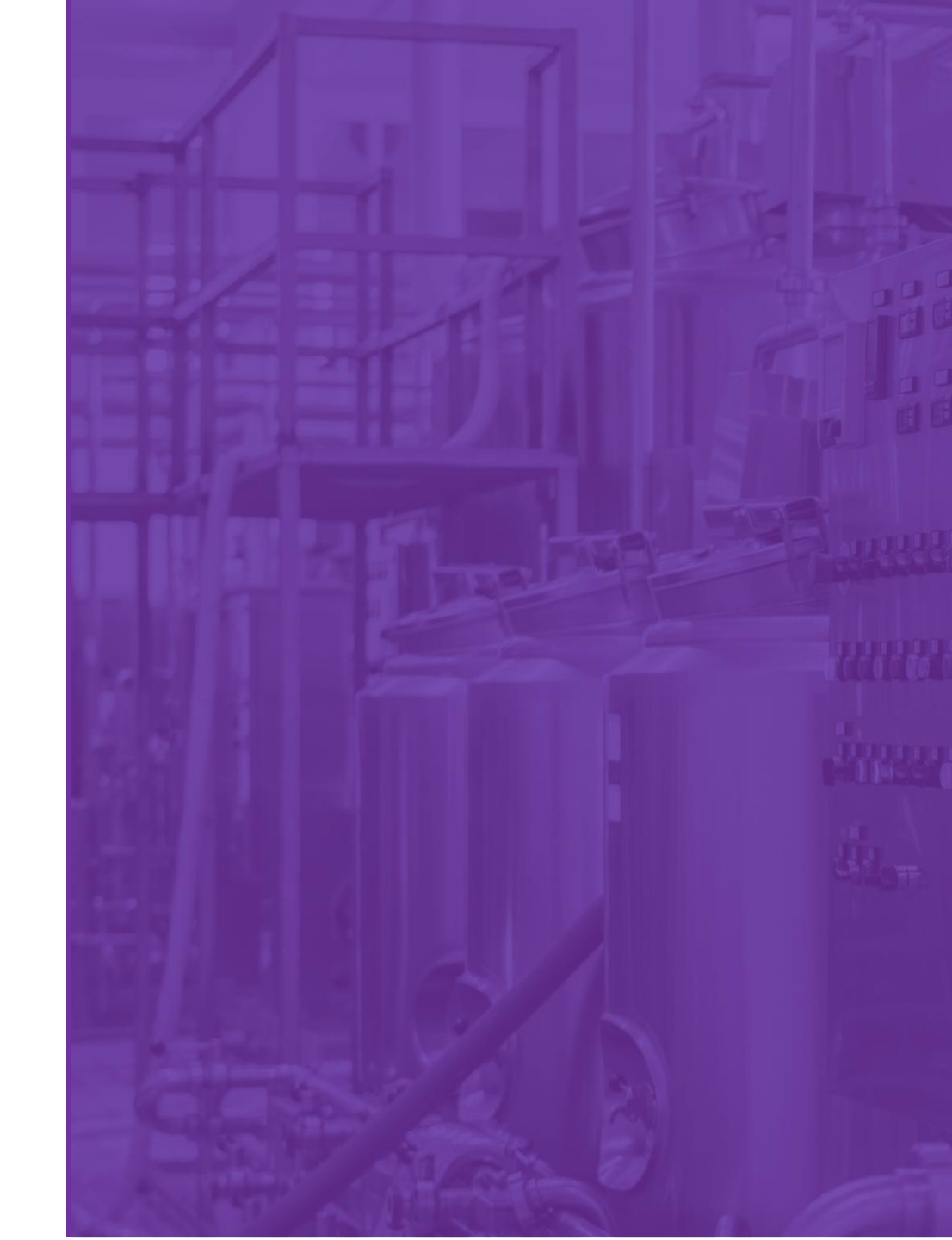

## **PIDA SSC Block Parameters**

Table 99-1. PIDA Block Parameters

| Name    | Description                       | Туре    | Accessibility | Default          | Units/Range |
|---------|-----------------------------------|---------|---------------|------------------|-------------|
| INPUTS  |                                   |         |               |                  |             |
| SE      | supervisory enable                | Boolean | no-con/set    | o                | 0 to 1      |
| SUP_IN  | supervisory setpoint              | real    | con/no-set    | <mark>0.0</mark> | RI1         |
| INITSE  | initial SE                        | short   | no-con/no-set | 0                | 0 to 2      |
| SUPGRP  | supervisory group                 | short   | no-con/no-set | 1                | 1 to 8      |
| SUPOPT  | supervisory option                | short   | no-con/no-set | 0                | 0 to 4      |
| OUTPUTS |                                   |         |               |                  |             |
| SUPBCO  | supervisory back calculation real |         | con/no-set    | 0                | RI1         |

## **AOUT SSC Block Parameters**

| Configurable P | arameters                 |         |               |     |         |  |
|----------------|---------------------------|---------|---------------|-----|---------|--|
| INITSE         | initial SE                | short   | no-con/no-set | 0   | 0 to 2  |  |
| SE             | supervisory enable        | boolean | no-con/set    | 0   | 0 to 1  |  |
| SUPOPT         | supervisory option        | short   | no-con/no-set | 0   | 0, 1, 3 |  |
| SUPGRP         | supervisory group         | short   | no-con/no-set | 1   | 1 to 8  |  |
| Non-Configura  | able Parameters           |         |               |     |         |  |
| SUP IN         | supervisory input         | real    | con/set       | 0.0 | RI1     |  |
| SUPBCO         | supervisory back calc out | real    | no-con/no-set | 0   | RII     |  |

## HOW TO CONFIGURE

## Configuration

**SUPGRP = 1-8** Enable with CP SSC Groups 1-8

#### SUPOPT = 0-4

- 0 No SSC
- 1 SPC Set Point Control w/ explicit handshaking
- 2 DDC Direct Digital Control w/ explicit handshaking
- 3 SPC Set Point Control w/ implicit acknowledge
- 4 DDC Direct Digital Control w/ implicit acknowledge

#### SE = 0-1

- 0 Disabled
- 1 Enabled

#### SUP\_IN

 Can't be connected – but can be set with OPC or HLBL or OMSETs

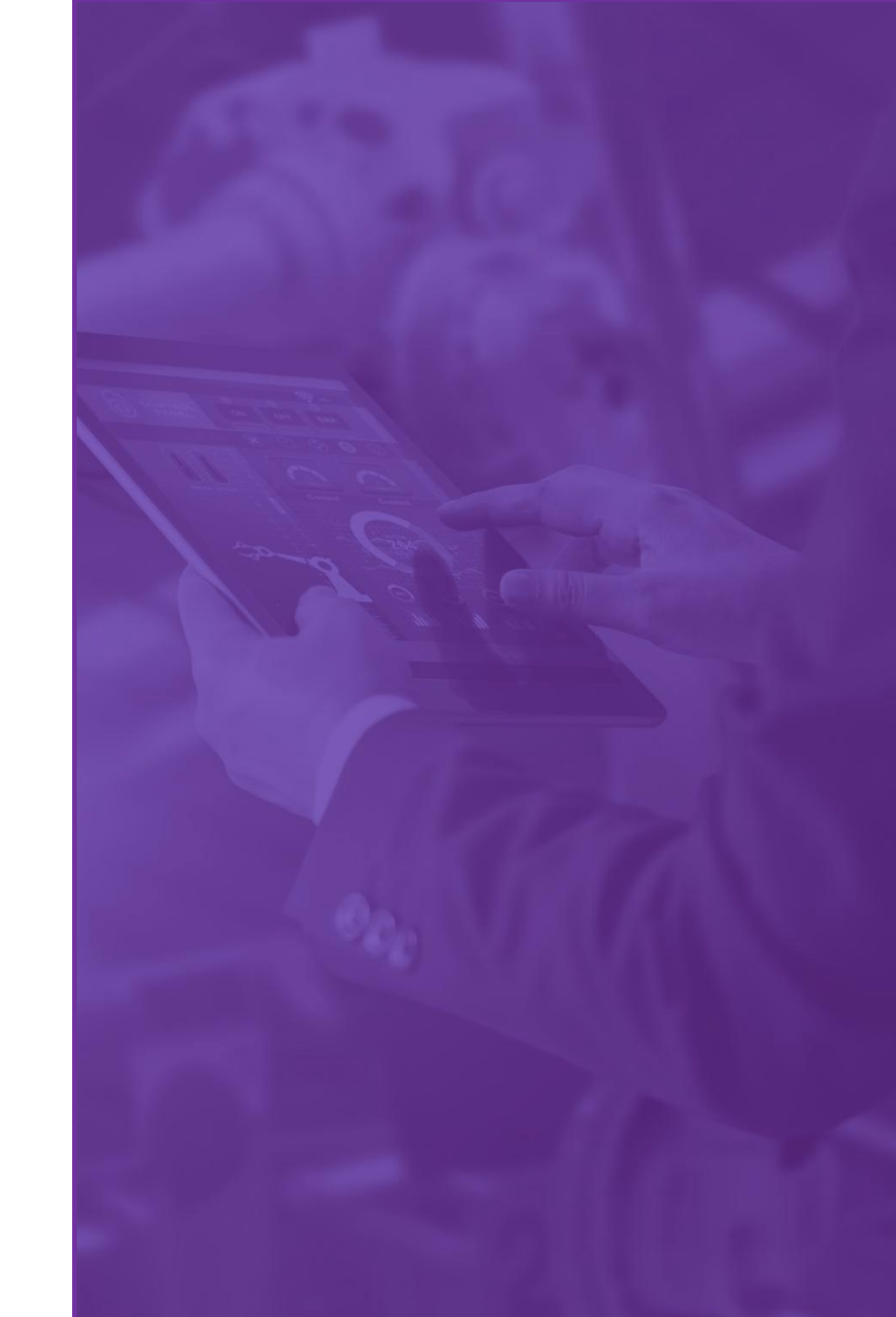

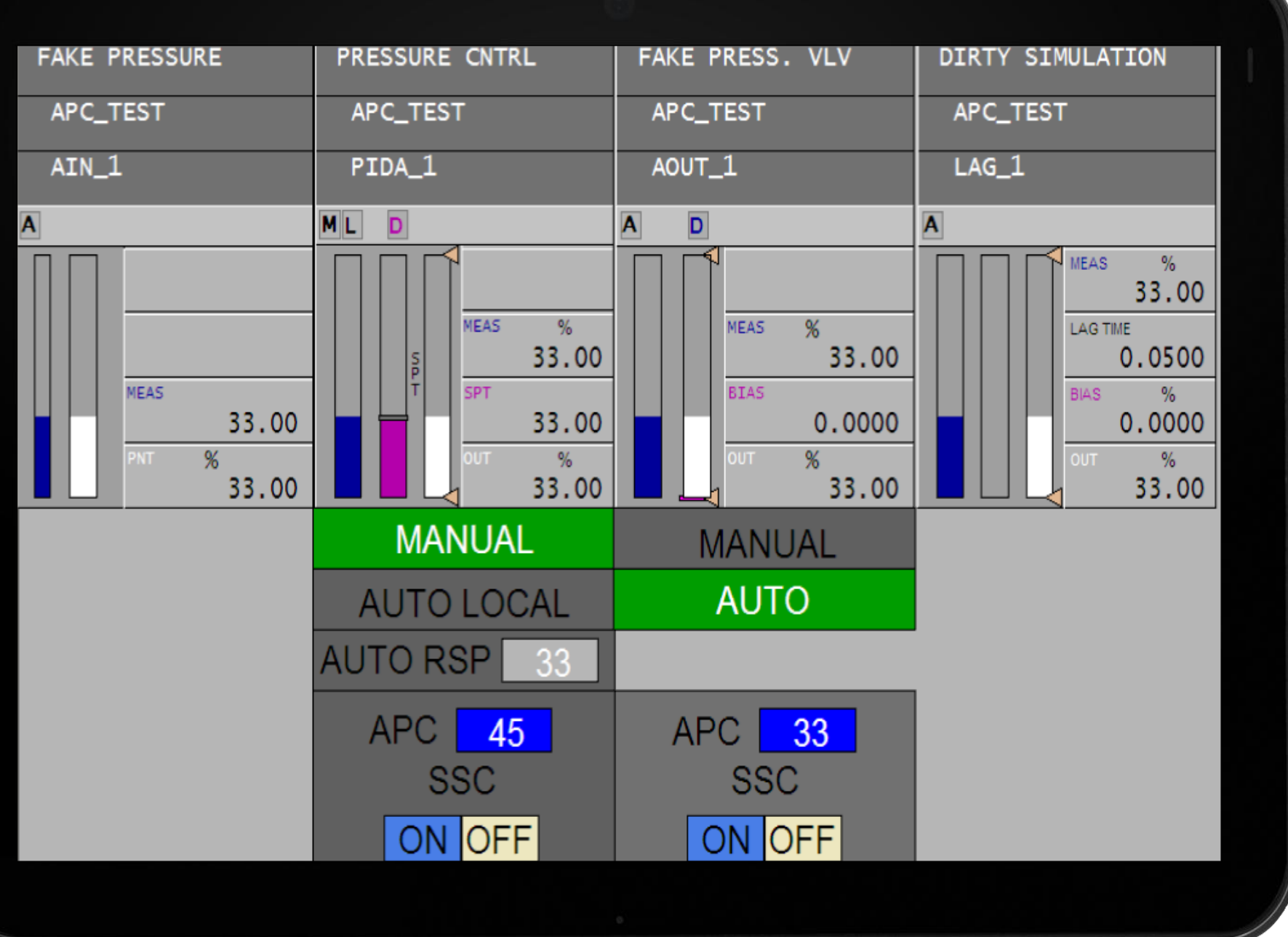

#### **PIDA in MANUAL**

PIDA is in SUPGRP 1 AOUT is in SUPGRP 2

The "D" in the Faceplates indicate SSC is "D" isabled

This shows normal PIDA Manual Operation

![](_page_9_Figure_0.jpeg)

## **PIDA in AUTO**

PIDA is in SUPGRP 1 AOUT is in SUPGRP 2

The "D" in the Faceplates indicate SSC is "D" isabled

This shows normal PIDA AUTO Operation

![](_page_10_Figure_0.jpeg)

### **PIDA in REMOTE**

PIDA is in SUPGRP 1 AOUT is in SUPGRP 2

The "D" in the Faceplates indicateSSC is "D" isabled

This shows normal PIDA Remote Operation

![](_page_11_Figure_0.jpeg)

#### PIDA Transitioning

PIDA is in SUPGRP 1 AOUT is in SUPGRP 2

The "E" in the PIDA Faceplate indicates SSC is "E"nabled

The PIDA is waiting for a SUP\_IN change. Even though we show a 45 – the SUP\_IN must change before PIDA goes into SSC

![](_page_12_Figure_0.jpeg)

#### PIDA in SSC CONTROL

PIDA is in SUPGRP 1 AOUT is in SUPGRP 2

The "C" in the PIDA Faceplate indicates SSC is in "C"losed Loop

The PIDA is now in SSC control

![](_page_13_Figure_0.jpeg)

## **AOUT to MAN**

PIDA is in SUPGRP 1 AOUT is in SUPGRP 2

The "E" in the PIDA Faceplate indicates SSC is still "E"nabled

The AOUT is in MANUAL and the PIDA is now tracking with SSC still enabled

![](_page_14_Figure_0.jpeg)

#### AOUT to Transitioning

PIDA is in SUPGRP 1 AOUT is in SUPGRP 2

The "E" in the PIDA Faceplate indicates SSC is still "E"nabled

The AOUT is in AUTO and SSC is "E"nabled waiting for a new SUP\_IN. The AOUT also indicates it is "H"olding its output

![](_page_15_Figure_0.jpeg)

#### **AOUT to SSC**

PIDA is in SUPGRP 1 AOUT is in SUPGRP 2

The "E" in the PIDA Faceplate indicates SSC is still "E"nabled

The AOUT is in AUTO and SSC is in "C"losed loop

![](_page_16_Figure_0.jpeg)

## AOUT back to AUTO

PIDA is in SUPGRP 1 AOUT is in SUPGRP 2

The "E" in the PIDA Faceplate indicates SSC is still "E"nabled. Waiting for a change in SUP\_IN to go back to "C"losed Loop

The AOUT is in AUTO

![](_page_17_Figure_0.jpeg)

## AOUT back to AUTO

PIDA is in SUPGRP 1 AOUT is in SUPGRP 2

The "C" in the PIDA Faceplate indicates SSC is back to "C"losed Loop control

The AOUT is in AUTO

# QUESTIONS?

![](_page_19_Picture_0.jpeg)